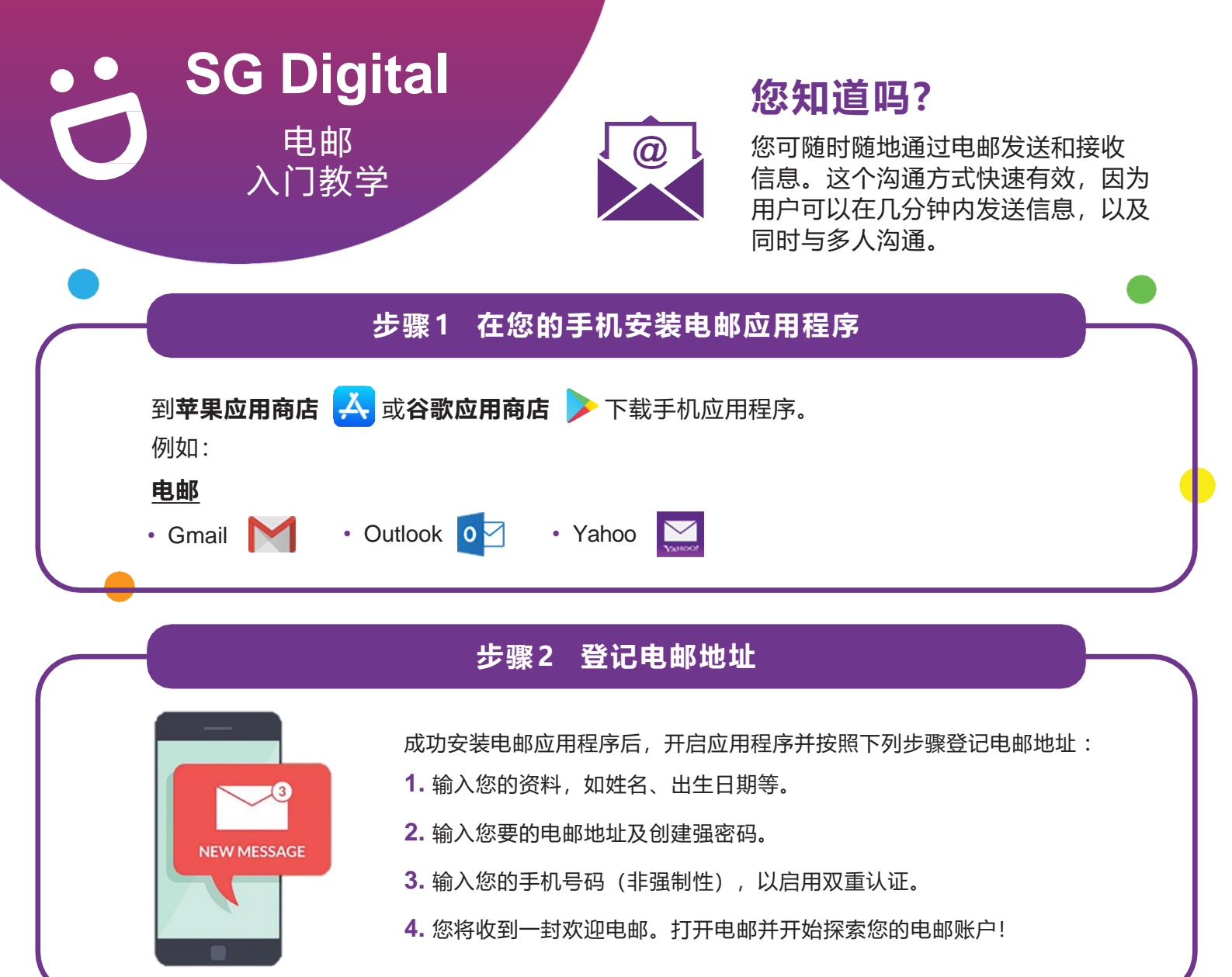

## 步骤3 书写并发送电邮 5. 点按"+" 6. 在 "To" (致) 7. 输入您要 • 一栏中填写收件 按钮, 发送的信息, 以书写 人的电邮地址。 然后点按 电邮。 ▶图标, 点按向下箭头, 以发送电邮 以显示"CC" 给收件人。 (抄送)和 "BCC" Regard IMDA (密件抄送) 注:不同的电邮应用程序可能会使用不同的图标。

网络安全贴士(由新加坡网络安全局提供)

- 检查电邮来源。请勿点击任何可疑的链接或附件。
- •请勿通过电邮透露个人或财务信息。
- 启用双重认证 (2FA),以进一步确认用户的身份。

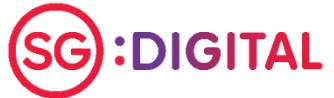

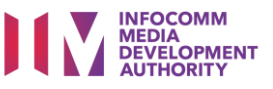